## **Netcomm NL1901ACV** A Guide for Commander Partners

November 2020

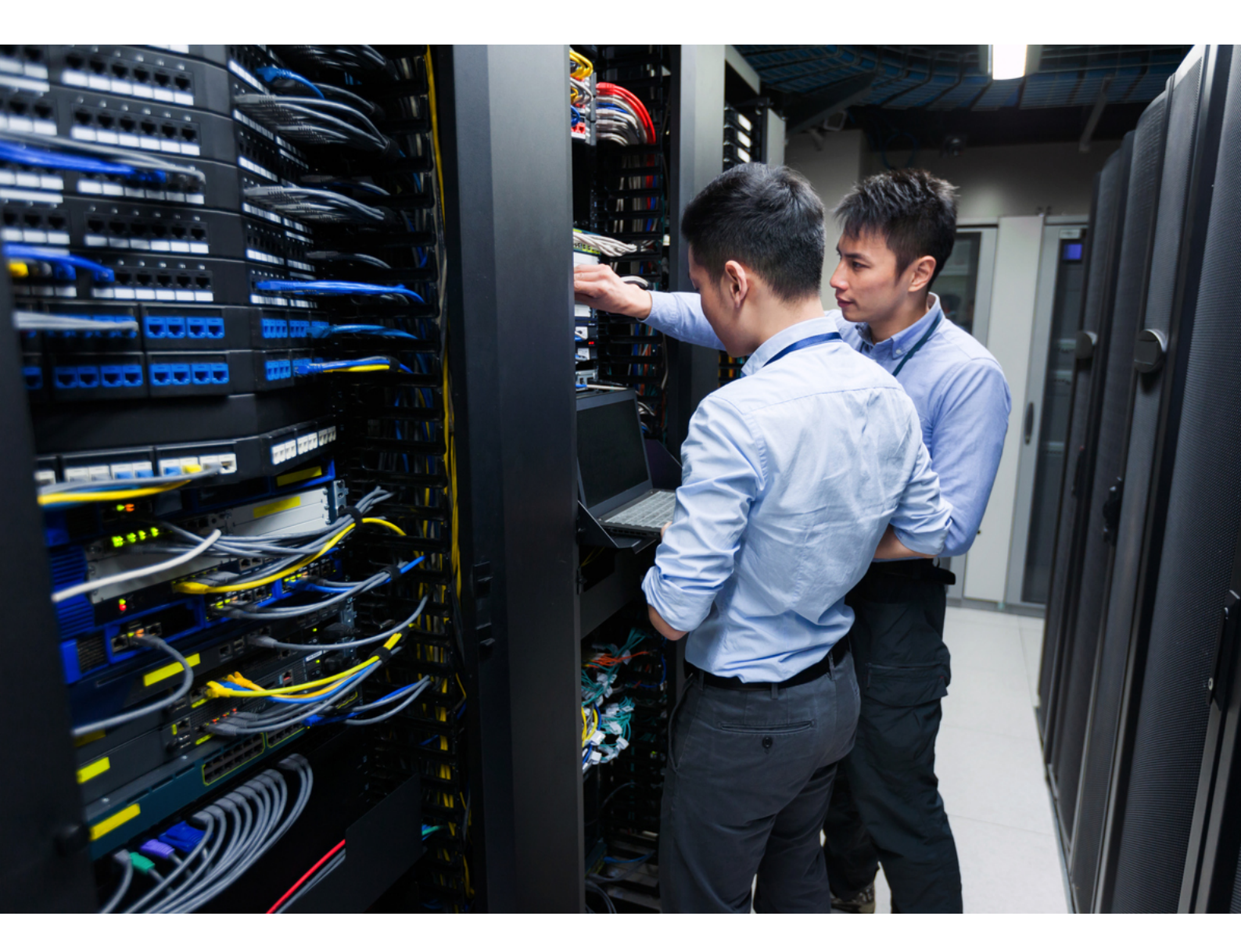

Vocus Group Limited | ABN 96 084 115 499 | vocus.com.au Level 10, 452 Flinders Street, Melbourne, VIC 3000

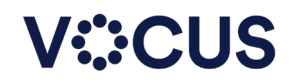

## Contents

| LOGGING INTO MODEM - LOCALLY        | 3 |
|-------------------------------------|---|
| NL1901ACV LAN SETUP                 | 4 |
| NL1901ACV WIFI SETUP                | 5 |
| NL1901ACV MOBILE BROADBAND/4G SETUP | 6 |
| NL1901ACV PORT FORWARD SETUP        | 7 |
| NL1901ACV IPSEC VPN                 | 9 |
| NL1901ACV FRAMED ROUTE SETUP10      | D |
| NL1901ACV STATIC ROUTE SETUP1       | 1 |
| NL1901ACV VOICE SETTINGS            | 3 |

# Logging into Modem - Locally

### (if you have changed the IP range you will need to use the new range)

#### Modem IP: 192.168.1.1

You will then be presented with to Login popup

Please enter the login credential for the device Default username: admin Default password: serial number of the device

| Windows Security                                                                                                   | ×                     |  |  |  |  |  |
|----------------------------------------------------------------------------------------------------|-----------------------|--|--|--|--|--|
| Microsoft Edge                                                                                                    |                       |  |  |  |  |  |
| The server 192.168.1.1 is asking f<br>password.                                                                    | or your user name and |  |  |  |  |  |
| That server also reports: "Broadb                                                                                  | and Router".          |  |  |  |  |  |
| Warning: Your user name and password will be sent using basic<br>authentication on a connection that isn't secure. |                       |  |  |  |  |  |
| admin                                                                                                    |                       |  |  |  |  |  |
| •••••                                                                                                    |                       |  |  |  |  |  |
| Remember my credentials                                                                                            |                       |  |  |  |  |  |
| ОК                                                                                                    | Cancel                |  |  |  |  |  |

You will be presented with the "Device Information" page

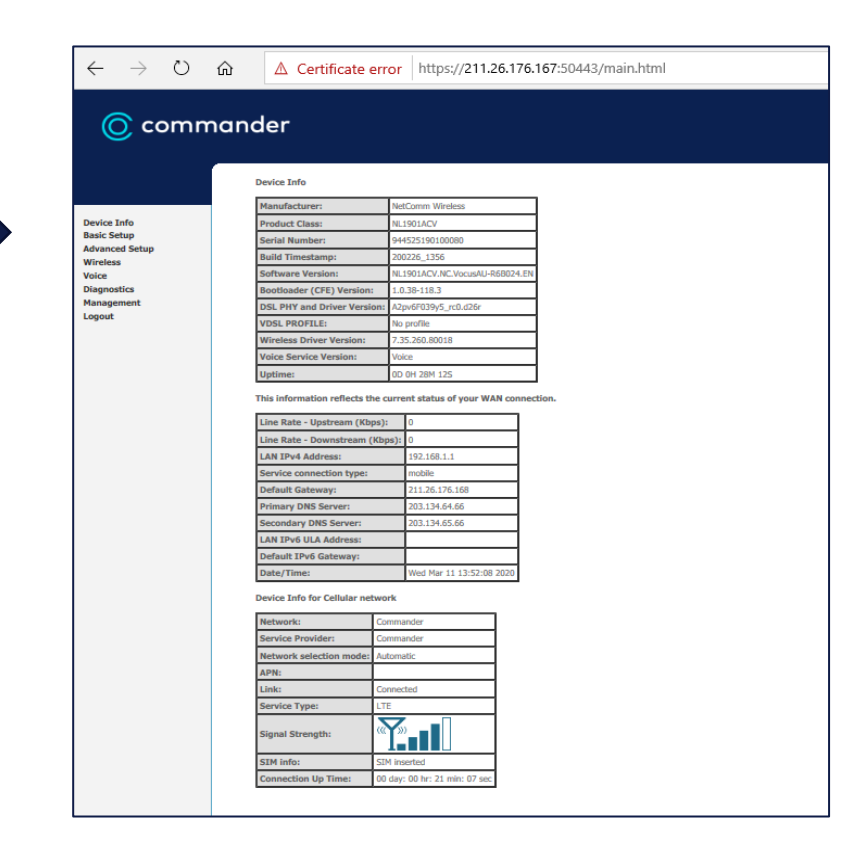

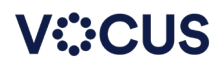

# NL1901ACV LAN Setup

On the left-hand menu select Advanced Setup

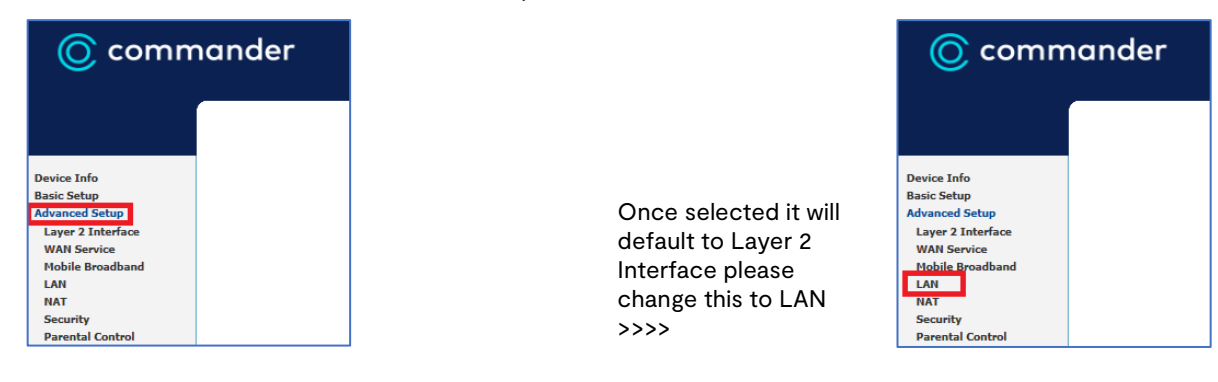

| 🔘 comm                                                                                                    | ander                                                                                                    |
|----------------------------------------------------------------------------------------------------|----------------------------------------------------------------------------------------------------|
| Device Info<br>Basis: Setup<br>Advanced Setup<br>Larger 2 Interface<br>WMI Service<br>MMI Service<br>MMI Service<br>Info<br>Info<br>MMI Device Setting<br>MMI Device Setting<br>MMI Second<br>MMI Second | Card Answer Michael Ander Walt Ander Kard Kurk Hardense. Songe Name       Definition         Address       Statistical         Martine       Statistical         Martine       S |

In this window please enter the Desired IP Range then click ok \*please note this will change the IP used to login to the modem\*

| Local Area Network                            | (LAN) Setup                                                                                                    |
|-----------------------------------------------|----------------------------------------------------------------------------------------------------|
| Configure the Broadba                         | and Router IP Address and Subnet Mask for LAN interface. Group Name ${f Default}$ $\lor$                                            |
| IP Address:                                   | 192.168.1.1                                                                                                    |
| Subnet mask                                   | 255.255.255.0                                                                                                    |
| Enable IGMP Sn                                | ooping                                                                                                    |
| O Standard Mode                               |                                                                                                    |
| Blocking Mode                                 |                                                                                                    |
| Enable IGMP LAN to L<br>(LAN to LAN Multicast | AN Multicast: Disable $\checkmark$<br>is enabled until the first WAN service is connected, regardless of this setting.)<br>freevall |
|                                               | III EWOII                                                                                                    |
| O Disable DHCP Ser                            | ver                                                                                                    |
| Enable DHCP Sen                               | /er                                                                                                    |
| Start IP Address:                             | 192.168.1.100                                                                                                    |
| End IP Address:                               | 192.168.1.250                                                                                                    |
| Primary DNS server                            | 192.168.1.1                                                                                                    |
| Secondary DNS server                          | 0.0.0.0                                                                                                    |
| Leased Time (hour):                           | 24                                                                                                    |
| Edit DHCP OPtion 6                            | 0 Edit DHCP OPtion DHCP Advanced Setup                                                                                              |
| Static IP Lease List: (A                      | A maximum 32 entries can be configured)                                                                                             |
| MAC Addre                                     | ess IP Address Remove                                                                                                    |
| Add                                           | Entries Remove Entries                                                                                                    |
|                                               |                                                                                                    |
| Configure the sec                             | ond IP Address and Subnet Mask for LAN interface                                                                                    |
|                                               |                                                                                                    |

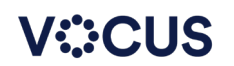

## NL1901ACV WIFI Setup

1. On the left-hand menu select Advanced Setup

2. Once selected it will default to 2.4ghz Interface please change this to 5ghz if you want to change 5ghz 3. Using the left-hand menu select either "2.4GHz or 5GHz" both menu screens are the same design so steps below can be replicated on either 2.4GHz or 5GHz

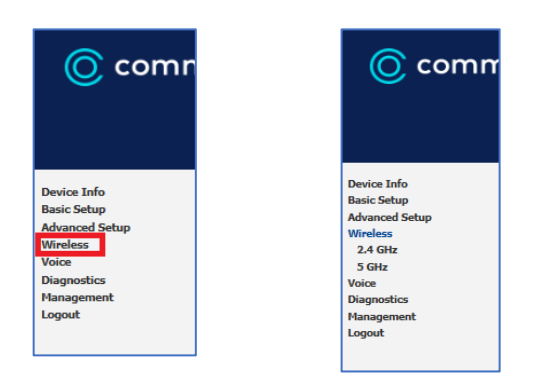

| Wireless        | Wireless        |
|-----------------|-----------------|
| 2.4 GHz         | 2.4 GHz         |
| Basic           | 5 GHz           |
| Security        | Basic           |
| MAC Filter      | Security        |
| Wireless Bridge | MAC Filter      |
| Advanced        | Wireless Bridge |
| Station Info    | Advanced        |
| 5 GHz           | Station Info    |

On the right-hand side of the page you will see the "Wireless -- Basic" screen here we configure the WIFI SSID To change the SSID please replace the "Netcomm \*\*\*\*" with desired SSID

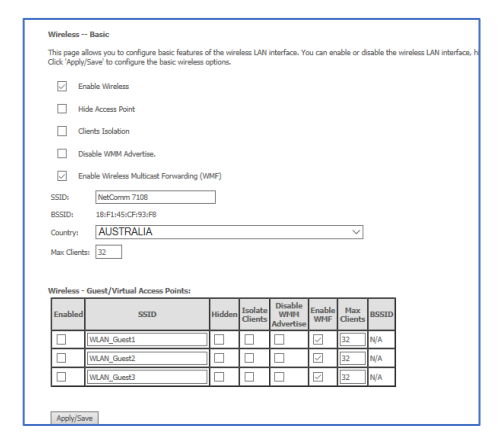

1. On the left-hand menu select Security 2. Please select the "SSID" to change

| © comm                                                                                                    | nander                                                                                                    | Wireless - Security           The page along van to configure society features of the wireless UAII interface.           Town my along configuration manally           Workey Wir Produkt Stag(VBG)           Workey Wir Produkt Stag(VBG)           Workey Wir Produkt Stag(VBG)                                                                                                    |
|----------------------------------------------------------------------------------------------------|----------------------------------------------------------------------------------------------------|----------------------------------------------------------------------------------------------------|
| Device Info<br>Basic Setup<br>Advanced Setup<br>Virieless<br>2.4 Gitz<br>Sector<br>Sector<br>Virieless Bridge<br>Advanced<br>Station Info<br>5 Gitz<br>Voice<br>Disposition | Windess - Bas<br>The spea allows<br>Cide Apply frame<br>- Evable<br>- Deable<br>- Deable<br>- Deable<br>- SSD:<br>- It<br>BISD:<br>- It<br>BISD:<br>- It<br>BISD:<br>- It<br>- Deable<br>- Deable<br>- | WHS Shap       Enails WHS     Deabled v       Panel Status, PA     Deabled v       Status Status, PA     Net Control Status, PA       Microsoft Status, PA     Net Control Status, PA       Nation A Administration     Net Control Status, PA       Nation A Administration     Net Control Status, PA       Nation A Administration     Net Control Status, PA       Nation A Administration     Net Control Status, PA       Nation A Administration     Net Control Status, PA       Nation A Administration     Net Control Status, PA       Nation A Administration     Net Control Status, PA       Nation A Administration     Net Control Status, PA       Nation A Administration     Net Control Status, PA       Nation A Administration     Net Control Status, PA       Nation A Administration     Net Control Status, PA       Nation A Administration     Net Control Status, PA       Nation A Administration     Net Control Status, PA       Nation A Administration     Net Control Status, PA |
| Management<br>Logout                                                                                                    | Max Clients: 3                                                                                                    | Apphy/Save                                                                                                    |

### 3. Once you have selected the interface change "WPA/WAPI Passphrase" icon as per the image below

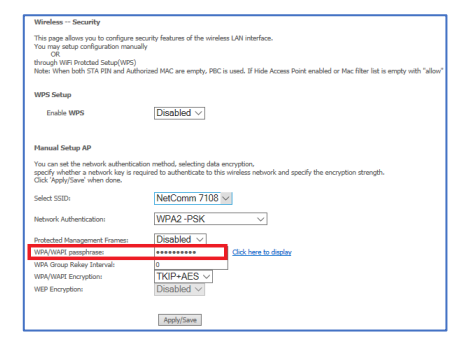

To view the password, you can click "Click here to display" link this will open a popup window displaying the current password

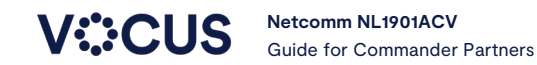

### NL1901ACV Mobile Broadband/4G Setup

On the left-hand menu select Advanced Setup

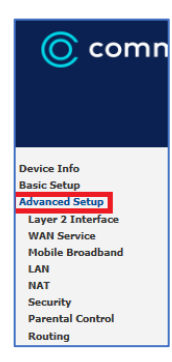

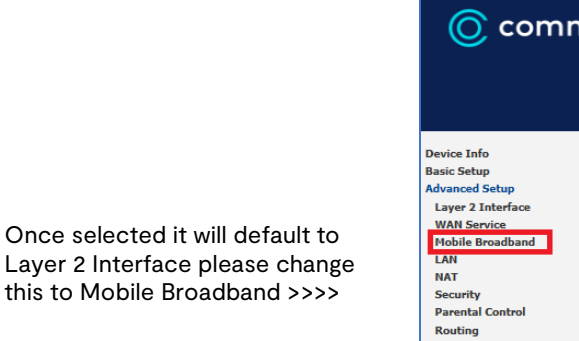

On the right-hand side of the page you will see the "Modem status" screen here we configure the cellular service

Please follow the steps below to configure 3G/LTE

| Modern Status                                                                                                    |           |             |        |           |           |          |          |          |          |          |        |      |         |  |
|----------------------------------------------------------------------------------------------------|-----------|-------------|--------|-----------|-----------|----------|----------|----------|----------|----------|--------|------|---------|--|
| Wide Area Network (WAN) Service For Hobile Broadband Setup<br>Choose Add, Remove or Edit to configure a WAN service For Mobile Broadband interface. |           |             |        |           |           |          |          |          |          |          |        |      |         |  |
| [                                                                                                    | Interface | Description | Туре   | Vlan8021p | VlanMuxId | Igmp     | NAT      | Firewall | IPv6     | Mid      | Manage | Edit | Action  |  |
|                                                                                                    | lte0      | mobile      | mobile | N/A       | N/A       | Disabled | Enabled  | Enabled  | Disabled | Disabled | PIN    | Edit | Connect |  |
|                                                                                                    |           |             |        |           |           |          |          |          |          |          |        |      |         |  |
|                                                                                                    |           |             |        |           | Add       | Remove   | e Inforn | nation   |          |          |        |      |         |  |

#### Cellular configuration

Please Click the "Edit" (if LTE is connected you will need to disconnect first) \*only modify then APN or you will disable the LTE service\*

|                                | Support NDIS  |                                          |                   |
|--------------------------------|---------------|------------------------------------------|-------------------|
|                                | DHCP          |                                          |                   |
|                                | Enable NAT    |                                          |                   |
| User Name:                     |               | ]                                        |                   |
| Password:                      |               | 1                                        |                   |
| Authentication Method:         | AUTO 🗸        | -                                        |                   |
| APN:                           |               |                                          |                   |
| Dial Number:                   | *99#          | 1                                        |                   |
| Net Select:                    | AUTO          | ~                                        |                   |
| Dial Delay(in sec.):           | 10            |                                          |                   |
| Default WAN Connection Select: | DSL OR ETHERN | IET 🗸                                    |                   |
| WAN backup mechanism:          |               | O DSL/WAN port                           | • IP connectivity |
| at 11 at 11                    |               | 1                                        |                   |
| Checking IP address:           | 8.8.8.8       |                                          |                   |
| Period time (in sec.):         | 10            |                                          |                   |
| limeout (in sec.):             | 5             |                                          |                   |
| Fail Tolerance:                | 3             |                                          |                   |
| Keep-alive:                    |               |                                          |                   |
| Destination address:           | 4.2.2.2       | (leave this blank to disable Keep-alive) |                   |
| Period Ping Timer(in sec.):    | 300           | (300-65535)                              |                   |
| Fail count:                    | 3             | (1-65535)                                |                   |
|                                |               |                                          |                   |
| Apply/Save                     |               |                                          |                   |

In this window please enter the APN \*PRIMUSLNS1\* Then click Apply/Save (the service should auto connect if not hit connect)

| Modem Status Disconnecting                                                                                                    |           |             |        |           |           |          |          |          |          |          |        |      |         |
|----------------------------------------------------------------------------------------------------|-----------|-------------|--------|-----------|-----------|----------|----------|----------|----------|----------|--------|------|---------|
| Wide Area Network (WAN) Service For Mobile Broadband Setup<br>Choose Add, Remove or Edit to configure a WAN service For Mobile Broadband Interface. |           |             |        |           |           |          |          |          |          |          |        |      |         |
| [                                                                                                    | Interface | Description | Туре   | Vlan8021p | VlanMuxId | Igmp     | NAT      | Firewall | IPv6     | Mld      | Manage | Edit | Action  |
|                                                                                                    | lte0      | mobile      | mobile | N/A       | N/A       | Disabled | Enabled  | Enabled  | Disabled | Disabled | PIN    | Edit | Connect |
|                                                                                                    |           |             |        |           | Add       | Remove   | e Inform | nation   |          |          |        |      |         |

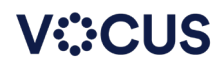

### **NL1901ACV Port Forward Setup**

On the left-hand menu select Advanced Setup

| 🜀 commander                                                                                                    |                                                                                        | © commander                                                                                                    |
|----------------------------------------------------------------------------------------------------|----------------------------------------------------------------------------------------|----------------------------------------------------------------------------------------------------|
| Device Info<br>Basic Setup<br>Advanced Setup<br>Layer 2 Interface<br>WAN Service<br>Mobile Broadband<br>LAN<br>NAT<br>Security<br>Parental Control | Once selected it will<br>Default to Layer 2 Interface<br>lease change this to NAT >>>> | NAT - Virtual Servers Setup<br>Device Info<br>Basic Setup<br>Advanced Setup<br>Layer 2 Interface<br>WAN Service<br>Mobile Broadband<br>LAN<br>Virtual Servers<br>Port Triggering<br>OVC Host<br>ALG<br>Security<br>Parental Control<br>Rooting<br>DIS<br>DSL |

On the right-hand side of the page you will see the "NAT -- virtual Servers Setup" screen please change to "Static NAT" TAB

#### Please follow the steps below to configure Port Forward

| NAT Virtual Servers Setup                                                                                                    |
|----------------------------------------------------------------------------------------------------|
| Virtual Senser allows you to direct hooming traffic from 1WH side (detablied by Protocol and External port) in the Internal sport as equined only if the external port meeds to be converted to a different port number used by the senser on the UM side. A maximum 32 entries can be configured. |
| Server Hume [External Port Stard [External Port End [Porticial] External Port End] Server IP Address (WAI Interface [LAII Loopland, Enable/Deable Remove                                                                                                    |
| Add San/Appy Ramon                                                                                                    |

#### Please click the "Add" button

| NAT Virtual Servers                                                                                                    |                                                   |
|----------------------------------------------------------------------------------------------------|---------------------------------------------------|
| Select the service name, and enter the server IP address and clck <sup>2</sup> Apply/Save <sup>2</sup> to forward IP packets for this service to the specified server.<br>NOTE: The "Internal Port End" cannot be modified directly. Hormally, it is set to the same value as "External Port End". However, if your modify "Internal Port Start", then "Internal Port End" will I<br>Remaining manuel or entries that can be configured:25 | e set to the same value as "Internal Port Start". |
| Use Interface mobile/Ite0  Service Inner: Select One                                                                                                    |                                                   |
|                                                                                                    |                                                   |
| Enable LAW Looptack                                                                                                    |                                                   |
| Server IP Address: 192.168.1.                                                                                                    |                                                   |
| Status: V                                                                                                    |                                                   |
| Apphy/Save                                                                                                    |                                                   |
| External Dock StardExternal Dock End Dectored Internal Dock StardEnternal Dock End                                                                                                    |                                                   |
|                                                                                                    |                                                   |
| TCP V                                                                                                    |                                                   |
| TCP V                                                                                                    |                                                   |
|                                                                                                    |                                                   |
|                                                                                                    |                                                   |
|                                                                                                    |                                                   |
| TCP V                                                                                                    |                                                   |
|                                                                                                    |                                                   |
| TCP V                                                                                                    |                                                   |
| TCP V                                                                                                    |                                                   |
| TCP V                                                                                                    |                                                   |
| TCP V                                                                                                    |                                                   |
| Apply/Save                                                                                                    |                                                   |
|                                                                                                    |                                                   |

On the new window you create the rule wanted

\*please make sure you follow directions below without mistake or the rule will not work\*

#### Select interface

| Remaining number o                 | f entries that can l | e configured:32 |        |
|------------------------------------|----------------------|-----------------|--------|
| Use Interface                      | mobile/lte0          | $\sim$          |        |
| Service Name:<br>Select a Service: | Select One           |                 | $\sim$ |
| O Custom Service:                  |                      |                 |        |
| Enable LAN Loop                    | oback                |                 |        |

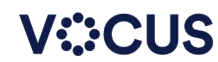

Now select a service or enter a customer service type (this is the best option if you want to use nonstandard ports)

| Use Interface     | mobile/Ite0 V |  |
|-------------------|---------------|--|
| Service Name:     |               |  |
| Select a Service: | Select One V  |  |
| O Custom Service: |               |  |
| Enable LAN Loop   | back          |  |

Now enter the LAN IP you wish to have the port forward enabled on and select enable or disable

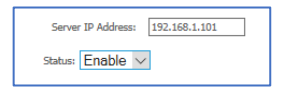

Now Enter the "External port" settings as shown below

- External port is the port that will be accessed from the "outside world" \_
- Internal port is the port wanted on the computer (these can be different) -

| l | External Port Star | tExternal Port End | Protocol  | Internal Port St | art | Internal Port End |
|---|--------------------|--------------------|-----------|------------------|-----|-------------------|
| l | 80                 | 80                 | TCP/UDP 🗸 | 80               |     | 80                |
| l |                    |                    | TCP 🗸 🗸   |                  |     |                   |
| l |                    |                    | TCP 🗸 🗸   |                  |     |                   |
| l |                    |                    | TCP 🗸 🗸   |                  |     |                   |
| l |                    |                    | TCP 🗸 🗸   |                  |     |                   |
| l |                    |                    | TCP 🗸 🗸   |                  |     |                   |
| l |                    |                    | TCP 🗸 🗸   |                  |     |                   |
| l |                    |                    | TCP 🗸 🗸   |                  |     |                   |
| l |                    |                    | TCP 🗸 🗸   |                  |     |                   |
| l |                    |                    | TCP 🗸 🗸   |                  |     |                   |
|   |                    |                    | TCP 🗸 🗸   |                  |     |                   |
|   |                    |                    | TCP 🗸     |                  |     |                   |

#### Once done click "Apply/Save"

| NAT Virtual Servers                                                                                                    |
|----------------------------------------------------------------------------------------------------|
| side: the service name, and enter the serve ID address and click 'Apply/Save' to forward IP packets for this service to the specified server.<br>NOTE: The 'Internal Port End'' cannot be modified directly. Normally, it is set to the same value as "Internal Port End". However, if you modify "Internal Port Start", then "Internal Port End" will be set to the same value as "Internal Port Start"<br>Remaining number of entries that can be configured:22 |
| Jise Interface ETH WAN/ppp4.2 V Service Service: Select One V Custom Service: webserver Enable LAN Loopback                                                                                                    |
| Server IP Address: 192.168.1.101                                                                                                    |
| Status: Enable V                                                                                                    |
| Apply/Save                                                                                                    |
| External Port Stard[External Port End Protocol [Internal Port Stard[Internal Port End                                                                                                    |
| 80 80 TCP/UDP 80 80                                                                                                    |
|                                                                                                    |
|                                                                                                    |
|                                                                                                    |
| TCP V                                                                                                    |
| TCP V                                                                                                    |
|                                                                                                    |
|                                                                                                    |
| TCP V                                                                                                    |
| TCP V                                                                                                    |
|                                                                                                    |
|                                                                                                    |
| Apply/Save                                                                                                    |

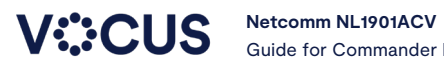

## **NL1901ACV IPSec VPN**

On the left-hand menu select Advanced Setup

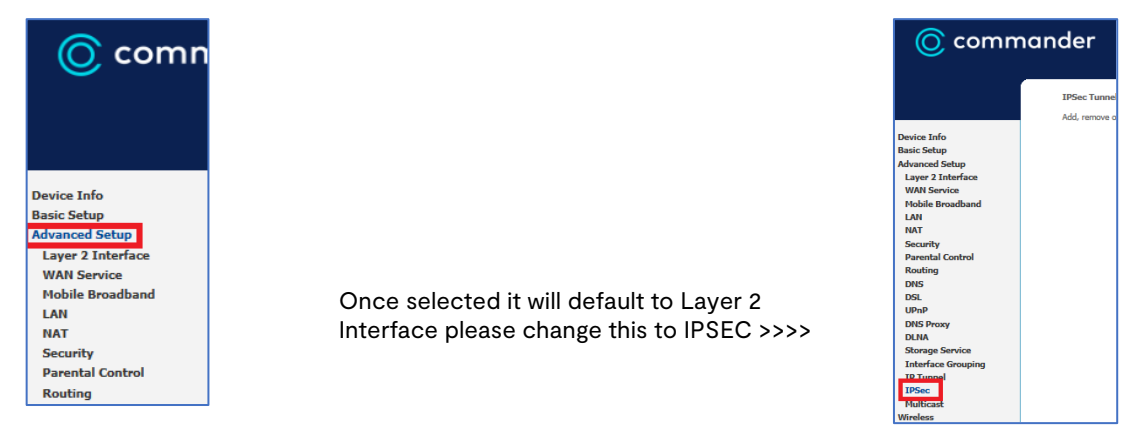

On the right-hand side, you will see the current setup IPsec tunnels and have the ability to add or remove them

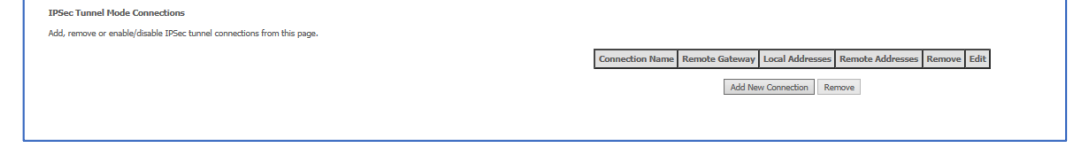

Follow the guide below to setup an IPSec tunnel Click "Add New Connection" the page will change to look like below

| IPSec Settings                              |                        |
|---------------------------------------------|------------------------|
| IPSec Connection Name                       | new connection         |
| IP Version:                                 | IPv4 V                 |
| Tunnel Mode                                 | ESP V                  |
| Local Gateway Interfaces                    | Select interface ~     |
| Remote IPSec Gateway Address (IP or Domain) | 0.0.0.0                |
| Tunnel access from local IP addresses       | Subnet V               |
| 1P Address for VPN                          | 0.0.0.0                |
| Mask or Prefix Length                       | 255-255-255-0          |
| Tunnel access from remote IP addresses      | Subnet ~               |
| 3P Address for VPN                          | 0.0.0.0                |
| Mask or Prefix Length                       | 255-255-255-0          |
| Key Exchange Nethod                         | Auto(IKE) >>           |
| Authentication Method                       | Pre-Shared Key V       |
| Pre-Shared Key                              | lay                    |
| Perfect Forward Secrecy                     | Disable ~              |
| Advanced DXE Settings                       | Show Advanced Settings |
|                                             | Apphy/Sarve            |

Enter the desired details and click apply and save (I have put an example below)

| <u>Local</u> = the device you ar | re configuring |
|----------------------------------|----------------|
| <u>Remote</u> = the site you wis | sh to access   |

| IPSec Settings                              |                        |
|---------------------------------------------|------------------------|
| IPSec Connection Name                       | intranet               |
| IP Version:                                 | IPv4 ~                 |
| Tunnel Mode                                 | ESP V                  |
| Local Gateway Interface:                    | ETH WAN/ppp4.2         |
| Remote IPSec Gateway Address (IP or Domain) | 58.172.16.1            |
| Tunnel access from local IP addresses       | Subnet ~               |
| IP Address for VPN                          | 192.168.1.0            |
| Mask or Prefix Length                       | 255.255.255.0          |
| Tunnel access from remote IP addresses      | Subnet ~               |
| IP Address for VPN                          | 10.28.15.0             |
| Mask or Prefix Length                       | 255.255.255.0          |
| Key Exchange Method                         | Auto(IKE) ~            |
| Authentication Method                       | Pre-Shared Key 🗸       |
| Pre-Shared Key                              | stbethesameatbothends  |
| Perfect Forward Secrecy                     | Enable 🖂               |
| Advanced IXE Settings                       | Show Advanced Settings |
|                                             | Apply/Save             |

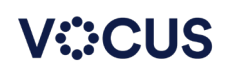

### **NL1901ACV Framed Route Setup**

On the left-hand menu select Advanced Setup

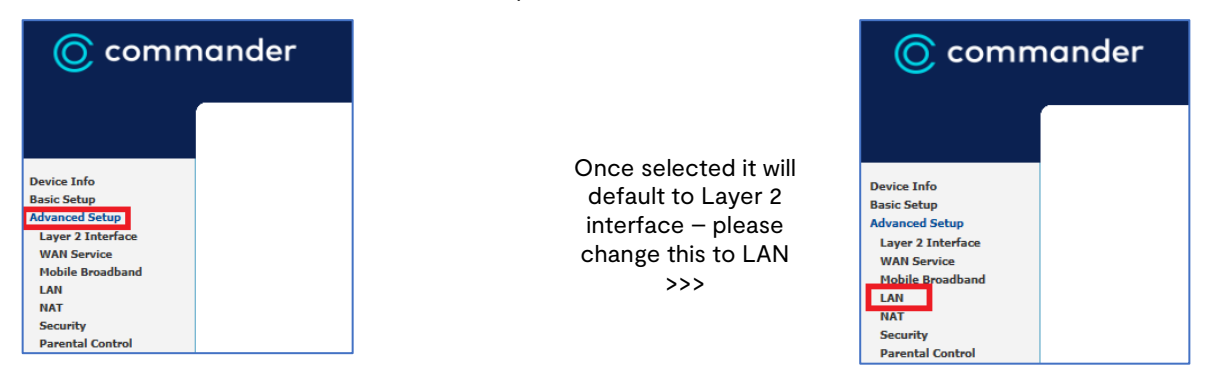

#### Now We can proceed to setup the framed route

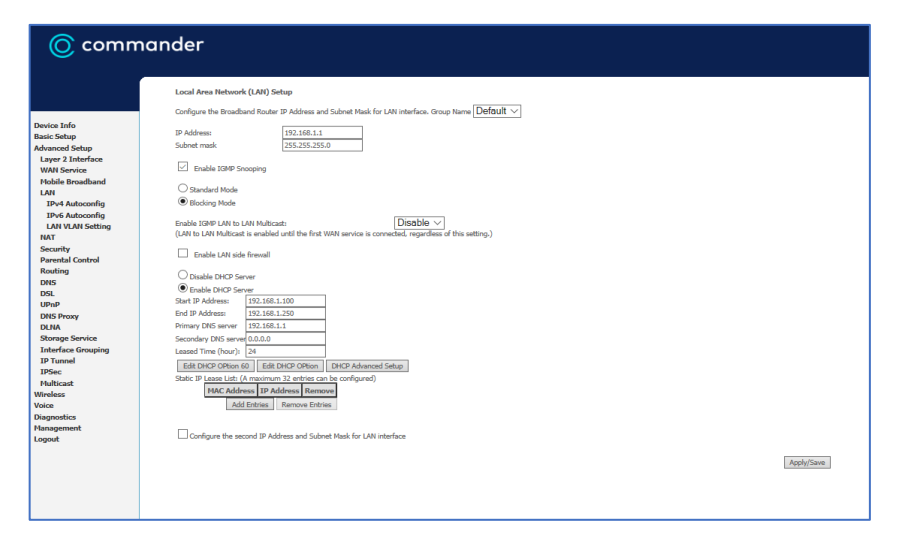

In this window please enter the framed Route Details

<u>IP address:</u> (this will be the Framed route IP provided by ISP)

<u>Subnet Mask:</u> (this will be the subnet provided by ISP

The start address and end address with change automatically

DNS Service please use the DNS provided by ISP

Click on Apply/Save - done

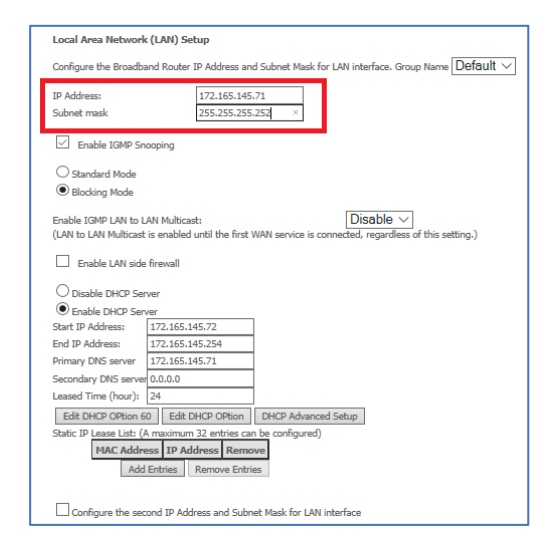

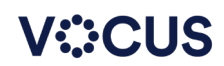

# **NL1901ACV Static Route Setup**

On the left-hand menu select Advanced Setup

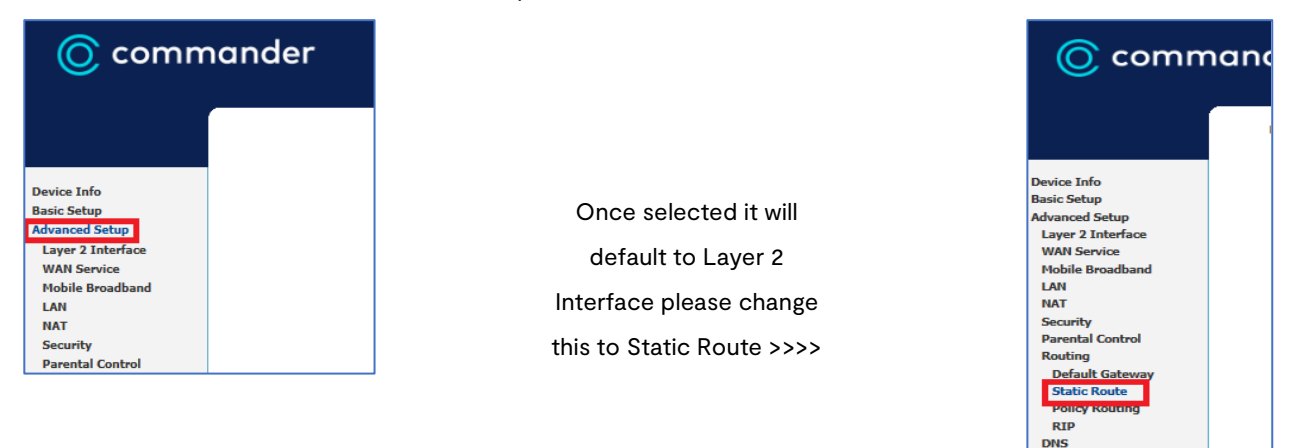

#### Please follow the steps below to configure a new Static Route

| Routing Static Route (A maximum 32 entries can be configured) |            |            |         |           |        |        |
|---------------------------------------------------------------|------------|------------|---------|-----------|--------|--------|
|                                                               | IP Version | DstIP/Mask | Gateway | Interface | Metric | Remove |
|                                                               |            |            | Add Rem | nove      |        |        |
|                                                               |            |            |         |           |        |        |
|                                                               |            |            |         |           |        |        |
|                                                               |            |            |         |           |        |        |
| Please click "Add" the page will change as per below          |            |            |         |           |        |        |

|  | Please click | "Add" the | e page will | change | as per | below |
|--|--------------|-----------|-------------|--------|--------|-------|
|--|--------------|-----------|-------------|--------|--------|-------|

| Routing Static Route Add                                                    |                                                                                              |
|-----------------------------------------------------------------------------|----------------------------------------------------------------------------------------------|
| Enter the destination network address, subnet mask, gateway A               | ND/OR available WAN interface then click 'Apply/Save' to add the entry to the routing table. |
| IP Version:                                                                 | IPv4 V                                                                                       |
| Destination IP address/prefix length:                                       |                                                                                              |
| Interface:                                                                  | ×                                                                                            |
| Gateway IP Address:                                                         |                                                                                              |
| (optional: metric number should be greater than or equal to zero<br>Metric: | o)                                                                                           |
|                                                                             | Apply/Save                                                                                   |
|                                                                             |                                                                                              |

#### Entered desired details and click "Apply/Save"

| Routing Static Route Add                                                    |                                                                                              |     |
|-----------------------------------------------------------------------------|----------------------------------------------------------------------------------------------|-----|
| Enter the destination network address, subnet mask, gateway Al              | ND/OR available WAN interface then click 'Apply/Save' to add the entry to the routing table. |     |
|                                                                             |                                                                                              |     |
| IP Version:                                                                 | IPv4 V                                                                                       |     |
| Destination IP address/prefix length:                                       | 10.128.0.0/24                                                                                |     |
| Interface:                                                                  | ×                                                                                            |     |
| Gateway IP Address:                                                         |                                                                                              |     |
| (optional: metric number should be greater than or equal to zero<br>Metric: |                                                                                              |     |
|                                                                             | Apply/S                                                                                      | ave |

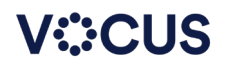

Pv4 static route configuration information

| ltem                   | Description                                                                                                    |
|------------------------|----------------------------------------------------------------------------------------------------|
| Destination IP address | Set the destination IP address of a IPv4 static route.                                                                                                    |
| Interface              | Specifies the name of a LAN/WAN interface. If the interface name is specified, a static route searches the routing table of the WAN instance for an outbound interface according to <b>Next hop</b> . |
| Next hop               | Set the next-hop IP address of a IPv4 static route.                                                                                                    |
| Metric                 | Set the priority of a IPv4 static route. A smaller value indicates a higher priority.                                                                                                    |

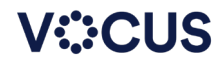

# **NL1901ACV Voice Settings**

Follow modem log in process

VOICE SETTINGS ARE READ ONLY - To change Voice settings, call Commander Technical support for further support.

#### Select from menu on the left: Voice -> VOIP Status

| © commander                                                                                                    |                                                                                                    |  |  |  |  |  |  |  |  |  |  |  |  |
|----------------------------------------------------------------------------------------------------|----------------------------------------------------------------------------------------------------|--|--|--|--|--|--|--|--|--|--|--|--|
| Device Info<br>Basic Setup<br>Advanced Setup<br>Wireless<br>Voie<br>VoIP Status<br>Diagnostics<br>Management<br>Logout | Voice Voice Status         Account denial will display "Disabled", registered successfully will display "Up", and unregistered will display "Down".         SIP Account       Call Time       User Accounts       Registration Status       Hook Status       Call Status         1       0:00:00       Up       On Hook       Idle         2       0:00:00       Down       On Hook       Idle         2       0:00:00       Down       On Hook       Idle         Active call monitoring       Calling number       Called number       Source IP       Destination IP       Port used       Duration       Packets sent       Packets lost         Call history:       Index       Calling number       Called number       Source IP       Destination IP       Port used       Duration       Direction       Packets sent       Packets received       Packets lost |  |  |  |  |  |  |  |  |  |  |  |  |

#### The example below shows no services registered 'Registration Status' = Down

| IP Account                   | Call Time             | User Accounts | Registration Status | Hook Status  | Call Status   |            |               |              |             |  |
|------------------------------|-----------------------|---------------|---------------------|--------------|---------------|------------|---------------|--------------|-------------|--|
| 1                            | 0:00:00               |               | Down                | On Hook      | Idle          |            |               |              |             |  |
| 2                            | 0:00:00               |               | Down                | On Hook      | Idle          |            |               |              |             |  |
| tive call mor<br>alling numb | nitoring<br>er Called | number Source | IP Destination IP   | Port used Du | ration Direct | ion Packet | s sent Packet | s received P | ackets lost |  |

#### The sample below shows SIP 1 Account as registered and SIP 2 not registered

| Voice Voice      | Status                  |                     |                     |                   |               |          |             |          |            |              |        |        |            |         |              |           |
|------------------|-------------------------|---------------------|---------------------|-------------------|---------------|----------|-------------|----------|------------|--------------|--------|--------|------------|---------|--------------|-----------|
| Account denial v | vill display "(         | Disabled",          | registere           | ed successful     | ly will displ | ay "Up", | , and uni   | register | red will d | isplay "Dowr | n".    |        |            |         |              |           |
| SIP Account      | Call Time User Accounts |                     | Registration Status |                   | Hook Status   |          | Call Status |          |            |              |        |        |            |         |              |           |
| 1                | 0:00:00                 |                     |                     | Up                |               | On Hook  |             | Idle     |            |              |        |        |            |         |              |           |
| 2                | 0:00:00                 |                     |                     | Dow               | Jown On Ho    |          | Hook        | Id       | le         |              |        |        |            |         |              |           |
| Active call mo   | nitoring                |                     |                     |                   |               |          |             |          |            |              |        |        |            |         |              |           |
| Calling numb     | er Called               | alled number Source |                     | IP Destination IP |               | Port us  | ed Du       | ration   | Directi    | on Packet    | s sent | Packet | s received | Packet  | ts lost      |           |
| all history:     |                         |                     |                     |                   |               |          |             |          |            |              |        |        |            |         |              |           |
| Index Callin     | g number                | Called n            | umber               | Source IP         | Destinat      | ion IP   | Port us     | ed D     | uration    | Direction    | Packet | s sent | Packets re | eceived | Packets lost | Timestamp |
|                  |                         |                     |                     |                   |               |          |             |          |            |              |        |        |            |         |              |           |

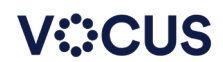